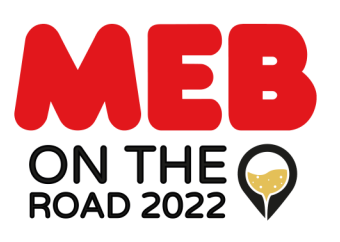

**Venerdì 30** Sett. **Sabato 1** Ott. 2022 Presso Cantina Bellavista Franciacorta

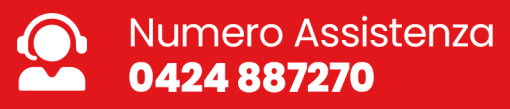

# **Guida generazione biglietti** MEB On The Road 2022

Accedi al portale di registrazione e premi su "Seleziona una data".
 Per accesso diretto al portale <u>clicca qui</u>

| eventbrite | Q, Cerca eventi                                                                                                    | Cerca Eventi Organizza v Aiuto v Crea un evento Accedi Iscriviti                           |
|------------|----------------------------------------------------------------------------------------------------|--------------------------------------------------------------------------------------------|
|            | <complex-block><text></text></complex-block>                                                                                                    | DATE MULTIPLE<br>MEB On The Road 2022<br>di MEB Elettroforniture<br>Segur<br>Statuito      |
|            | Esposizione itinerante con i principali fornitori partner di MEB!<br>Informazioni sull'evento<br>Vi aspettiamo per brindare assieme, nel cuore della Franciacorta, nella | Località     Via Bellavista, 5     5 Via Bellavista     25030 Erbusco     Visualizza mappa |

# 2. Seleziona la giornata evento desiderata

|           | MEB On Th<br>Date                                                                    | ne Road 2022<br>multiple | MEB<br>ON THE O<br>ROAD 2022<br>Visited Free Carlina<br>Exercision |
|-----------|--------------------------------------------------------------------------------------|--------------------------|--------------------------------------------------------------------|
|           | Filtra per data X                                                                    |                          | BELLEVISTA<br>BULLEVISTA                                           |
| set<br>30 | <b>ven, 09:30 - 18:00 CEST</b><br>MEB On The Road 2022<br>Via Bellavista, S, Erbusco | Biglietti                | 4                                                                  |
| OTT<br>1  | sab, 09:30 - 18:00 CEST<br>MEB On The Road 2022<br>Via Bellavista, S, Erbusco        | Biglietti                | SELEZIONA UN EVENTO                                                |
| Conter    | onologia <b>eventbrite</b>                                                           | Italiano 🗸               | *                                                                  |

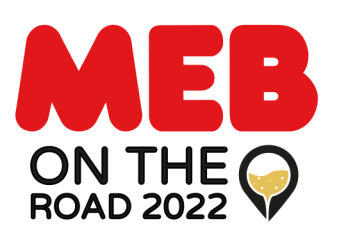

**Venerdì 30** Sett. **Sabato 1** Ott. 2022 Presso Cantina Bellavista Franciacorta

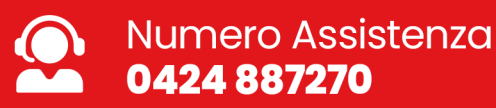

**Guida generazione biglietti** MEB On The Road 2022

**3.** Scegli il numero di biglietti "Ingresso Visitatore" che vuoi generare e poi clicca su "registrati".

| Ingr                   | resso Visitatore MEB On The Road 2022<br><sup>uito</sup>   | 2 2 ~      | BELLAVISTA<br>BELLAVISTA<br>BELLAVISTA          | me, hel cuore<br>bla splendida<br>ina Belavista<br>tulto di Novetto<br>Herente MEBI |
|------------------------|------------------------------------------------------------|------------|-------------------------------------------------|-------------------------------------------------------------------------------------|
| Leve                   | ndite finiscono il: 30 set 2022                            |            | Riepilogo ordine                                |                                                                                     |
| Ingr<br>Grate<br>Le ve | resso Fornitori<br>uito<br>ndite finiscono il: 30 set 2022 | 0 ~        | 2 x Ingresso Visitatore<br>MEB On The Road 2022 | 0,0                                                                                 |
| Osp<br>Gratu<br>Le ve  | <b>piti MEB</b><br>uito<br>ndite finiscono il: 30 set 2022 | 0 🗸        | Totale                                          | 0,00                                                                                |
| Conte                  | eonologia <b>eventbrite</b>                                | Italiano 🗸 |                                                 |                                                                                     |
|                        |                                                            |            |                                                 |                                                                                     |

**4.** Inserisci quindi le informazioni di contatto principali (Nome, Cognome e Mail). E poi compila le informazioni identificative sui singoli biglietti (Ragione Sociale, Telefono e Partita IVA).

|                             | Continua<br>Temporimanente 19:43                          |                                            |                                       |                                                                                             |
|-----------------------------|-----------------------------------------------------------|--------------------------------------------|---------------------------------------|---------------------------------------------------------------------------------------------|
| Informaz<br>Continua come d | <b>oni di conta</b><br>spite o <mark>accedi</mark> per un | <b>tto</b><br>'esperienza più rapida.      |                                       | ileme, fill cuore<br>nella splendida<br>mitica Sellovida<br>mitica dellovida<br>outerne MER |
| Nome*                       |                                                           | Cognome*                                   | Riepilogo ordine                      |                                                                                             |
| Indirizzo e-ma              | r.                                                        | Conferma indirizzo e-mail*                 | 2 x Ingresso MEB On<br>The Road 2022  | 0,00                                                                                        |
| Tienimi ag                  | giornato su più event                                     | i e novità di questo organizzatore eventi. | Consegna<br>2 x Biglietto elettronico | 0,00                                                                                        |
| Inviami e-                  | nail sui migliori event                                   | i in zona o online.                        | Totale                                | 0,00                                                                                        |
| Biglietto                   | · Ingresso I                                              | MEB On The Road 2022                       |                                       |                                                                                             |
| Nome*                       |                                                           | Cognome*                                   |                                       |                                                                                             |
| Indirizzo e-ma              | 1*                                                        |                                            |                                       |                                                                                             |

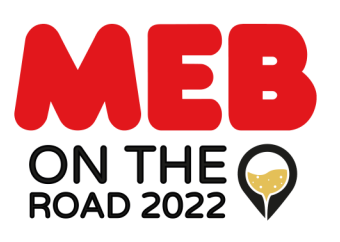

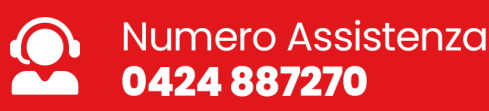

## **Guida generazione biglietti** MEB On The Road 2022

5. Accetta i Termini di servizio, e clicca su "Registrati" per generare i biglietti.

Accetto i <u>Termini di servizio Eventbrite, le Linee guida della comunità, e</u> <u>l'Informativa sulla privacy</u>. (obbligatorio)

Eventbrite non è responsabile della salute e della sicurezza di questo evento. Ti invitiamo a seguire le politiche di sicurezza dell'organizzatore nonché le leggi e le restrizioni locali vigenti in materia.

Con tecnologia eventbrite

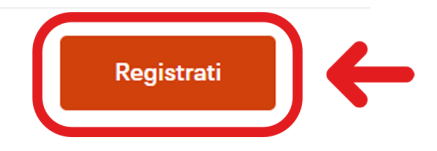

### 6. I biglietti arriveranno come allegato, all'indirizzo mail indicato.

|                                                                                                    |                                                                           | eventbrite                                                                                                    | Ordine |
|----------------------------------------------------------------------------------------------------|---------------------------------------------------------------------------|----------------------------------------------------------------------------------------------------|--------|
| Contract on the second second seco | X MBE Bettroforniure Teatro grant and and and and and and and and and and | MEB On The Road 2022         Ingresso Visitatore MEB On The Road 2022         Cantina Bellavista, 5 Via Bellavista, 25030 Erbusco, Italia         Venerdi 30 settembre 2022 dalle 09:30 alle 18:00 (CEST)         Ordine gratuito         Informazioni aull'ordine         Ordine n.       . Ordinato da         Iugilio 2022 09:53                                                                                                    |        |
| Visualizza biglietti                                                                                                    |                                                                           | Informazioni evento:<br>Gentile cliente,<br>con la presente e-mail siamo lieti di confermare la Sua iscrizione a MEBOn The<br>Road 20221<br>Non dimenticam di tenere a portata di mano il biglietto sul tuo amartphone<br>oppure in formato cartaceo, la quato modo potrai accoderi direttamente alla<br>Manifestazione. Il pass è strettamente personale e non cedibile. Eventuali<br>anniomamenti versanno resi numblici attraverso i nostri nortali |        |

#### Esempio biglietto da salvare

Attenzione per poter visualizzare i biglietti attraverso il portale di registrazione, è necessario effettuare la registrazione al portale <u>www.eventbrite.it</u> con la mail utilizzata per la generazione dei biglietti. Saranno poi consultabili nell'area personale. I biglietti saranno comunque inviati all'indirizzo mail indicato. **Per assistenza contattare il numero 0424 887270**